How to check your admission application result, please follows these steps!

1. Open your browser and access this link <a href="http://pmb.uny.ac.id/program/international-students">http://pmb.uny.ac.id/program/international-students</a>

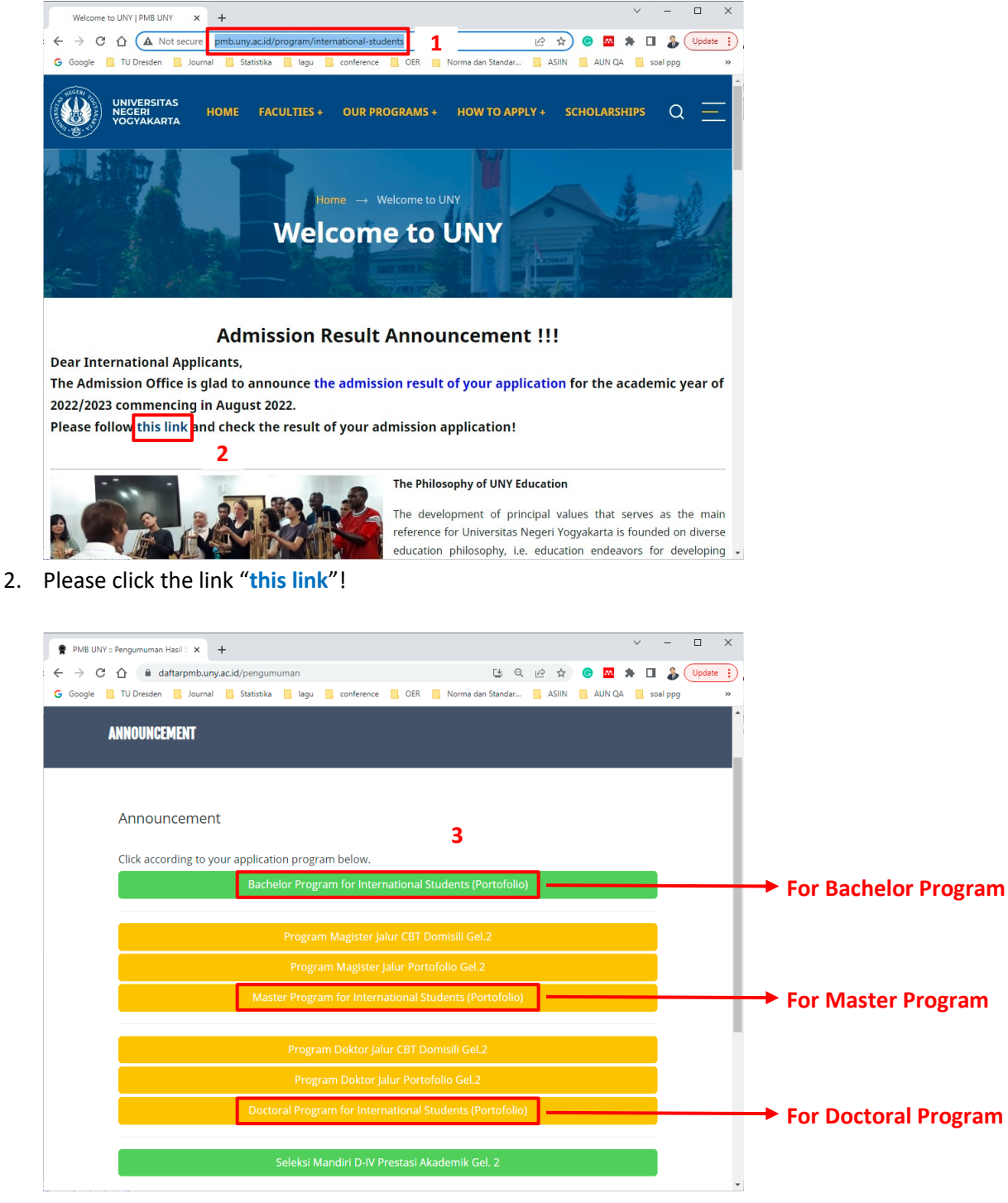

3. Click according to your application program!

| 👷 PMB UNY :: Pengumuman Hasil S 🗙 🕇                                     |                                                          | × –                     |                                                                                                    |                                                                                                    |
|-------------------------------------------------------------------------|----------------------------------------------------------|-------------------------|----------------------------------------------------------------------------------------------------|----------------------------------------------------------------------------------------------------|
| $\leftarrow$ $\rightarrow$ C $\triangle$ $\triangleq$ daftarpmb.uny.ac. | id/pengumuman/lihat/OE4wVS8rT0p0UnlxN1lyeHRxSG5Xdz09 🕒 🕑 | 🗄 🖈 🕒 🖪 🛊 🖬 🧯           | Update                                                                                                    |                                                                                                    |
| 🔓 Google 📙 TU Dresden 📙 Journal                                         | Statistika 📃 lagu 📃 conference 📃 OER 📃 Norma dan Standar | ASIIN 🔜 AUN QA 📃 soal p | pg »                                                                                                    |                                                                                                    |
| 🛞 PMB UNY                                                               | Application - Information Announcement Tuition Fee Anno  | puncement Login Englis  | .h <b>→</b>                                                                                                    |                                                                                                    |
| ANNOUNCEMENT                                                            |                                                          |                         |                                                                                                    |                                                                                                    |
| Announcement<br>Program:<br>Mactor Program for Intern                   | ntional Students (Devtafalia) 2022                       |                         | Panitia PMB UNY 2022<br>STUDENTS APP                                                                                           | Diversity parts - 19 April 2022, public 09-45 WI                                                                                                    |
| Only accessible up to : 31 Juli 2022, pukul 00:01 WIB                   |                                                          |                         | UNIVERSITAS N                                                                                                    | EGERI YOGYAKARTA                                                                                                    |
| ,                                                                       | ,, p                                                     |                         | MASTER PROG                                                                                                    | ROOF of APPLICATION                                                                                                    |
| Participant Number *                                                    | Application ID printed on Proof of Participant           |                         | Applicatio                                                                                                    | on ID : 7922100001                                                                                                    |
| Date of Birth *                                                         | Format YYYY-MM-DD, eg. 17 August 1970 -> 1970-08-17      |                         | First Name :<br>Last Name :<br>Address : Yogyakarta S<br>Passport No. : 000                                                    | ate University JI. Colombo No.1                                                                                                    |
| Verification Code *                                                     | blanupmd                                                 |                         | Phone No. :<br>1st Study Program : Elec<br>instruction is Bilingual)<br>Scholarship : YSU Scholars<br>Date of Amazumatic Links | rical Engineering Education - S2 (the language of                                                                                                    |
|                                                                         | Write code above                                         |                         | PERNYATAAN<br>Dengan ini saya menyatakan l<br>PROGRAM FOR INTERNATI                                                            | n 23, 2022<br>Dahwa data yang saya isikan dalam borang pendaftaran online MASTER<br>DNAL STUDENTS (PORTOFOLIO) 2022 adalah benar. Saya bersedia menerima |
|                                                                         | Submit                                                   |                         | sanksi pembatalan penerimaa                                                                                                    | n di Program Studi yang saya pilih apabila melanggar pernyataan ini.                                                                                     |
|                                                                         |                                                          |                         | Tanda tangan dan nama teran                                                                                                    | g :                                                                                                    |
|                                                                         |                                                          |                         | n anvar pesena ini narus dibaw                                                                                                 |                                                                                                    |

4. Please fill the "Participant Number" with the "Application ID" that you could find on the "Proof of Application". And then fill your "Date of Birth" and "Verification Code". Then click "Submit" button. After that, you will find the result of your admission application.